## Comiru ご登録手順

## ① 以下の URL をタップ

https://comiru.jp/kodomo-manga/customer/application/form

## ② 必要項目をすべて入力してください。

| 記了 🔒 comiru.jp ぁあ 💍     |     |
|-------------------------|-----|
| 体験授業・資料請求               |     |
| 生徒様の氏名 ※必須              |     |
| 姓                       | 名   |
| セイ                      | X-1 |
| 現在の学年 ※必須               |     |
| 現在の学年を選択してください 🗸 🗸      |     |
| 保護者様の氏名 ※必須             |     |
| 姓                       | 名   |
| セイ                      | XT  |
| 電話番号 ※必须                |     |
| 電話番号を入力してください(ハイフンなし)   |     |
| メールアドレス <u>※必須</u>      |     |
| メールアドレスを入力してください        |     |
| 住所 ※必须                  |     |
| 郵便番号を入力してください(ハイフンなし)   |     |
| 都道府県を選択してください 7900-1888 |     |

③ 一番下の「資料請求」をタップ(システムの都合上、このような表記になりますが、問題ありません)

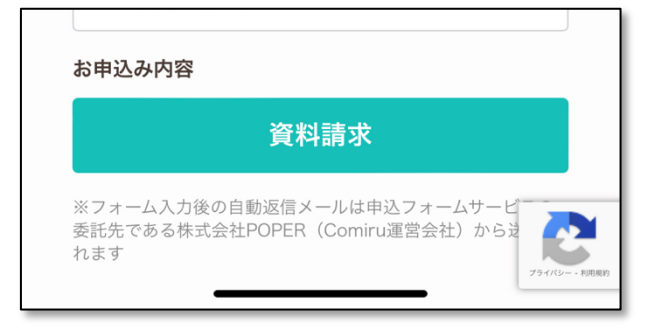

④ 確認画面が表示されるので「利用規約に同意」にチェックし、「この内容で申し込む」をタップ

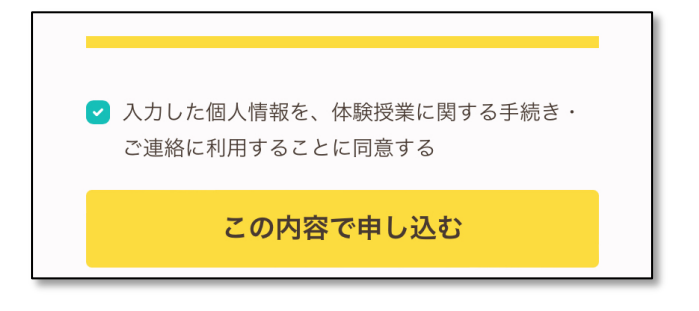

翌日以降になりますが、事務局より専用の「ログイン ID」と「パスワード」を発行し、送付いたします。ログ インすると、事務局から当日の ZoomURL 等のご案内が届いていますので、お早めにご確認お願いします。